## Attiny85 Board Programming

Prepare the Attiny85 board for programming.

An Arduino Uno is used in the example to upload your sketches to your Attiny85 board.

The Attiny85 board is very small (17.5 × 23mm) and has 5 pins, which is enough for small projects.

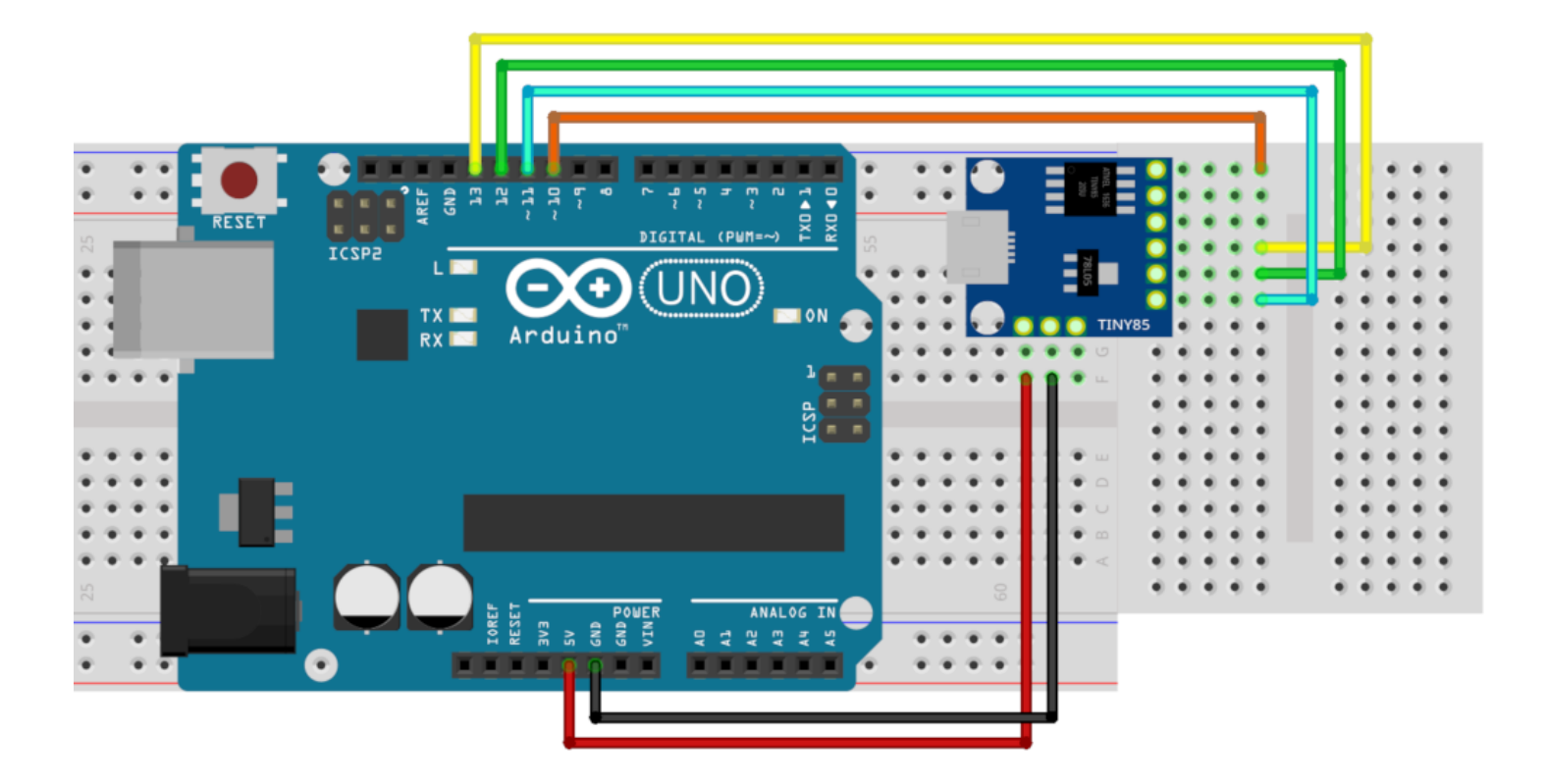

## **Board Manager**

In the Arduino IDE open Info > Preferences . Now add "https://raw.githubusercontent.co m/damellis/attiny/ide-1.6.x-boards-manager/package\_damellis\_attiny\_index.json" to the Additional Boards Manager URLs . Restart your Arduino IDE.

Open Tools > Board: "xxx" > Boards Manager..., search for "Attiny85" and install the package from David A. Mellis .

The Attiny85 board-package is now installed.

## Preparing the Arduino Uno

To prepare the Arduino to use it as a Programmer select the Arduino Uno as the Board, under Tools > Board: "xxx" . Then open the ArduinoISP Example found under File > Examples > ArduinoISP .

Upload this sketch to the Arduino Uno and your Arduino is ready to use as a programmer!

## Program the Attiny85

As a first step you have to select the correct preferences for the Attiny85. To do so, open Tools . Now select ATtiny25/45/85 as Board, ATtiny85 as Processor, Internal 8 MHz as Clock & Arduino as ISP as Programmer.

Now you can upload your sketch using the regular Upload button!